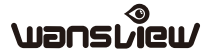

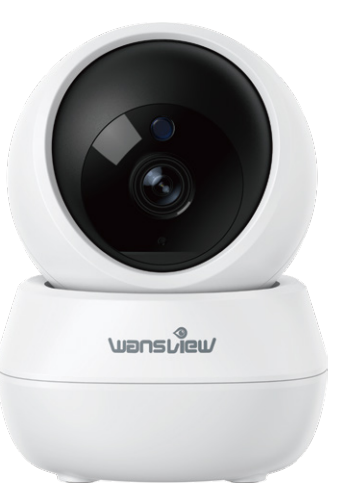

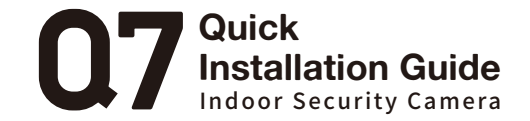

### Product Diagram

**2K** 

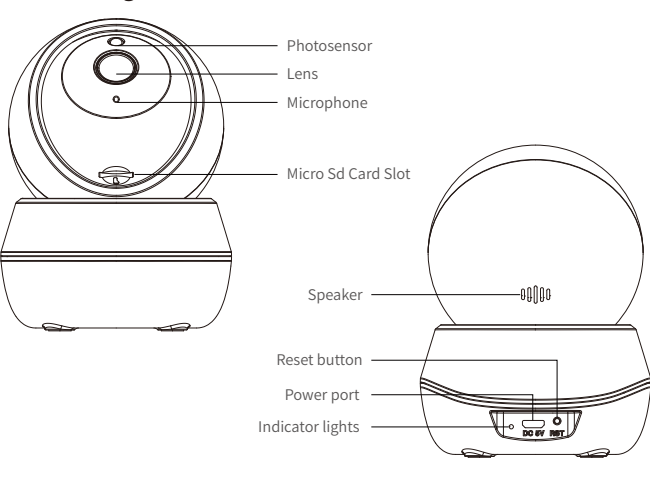

### What's in the Box:

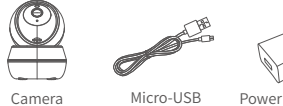

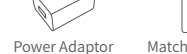

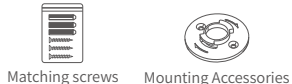

## Indicator Lights Status

| Light Status                            | Camera Status                      |
|-----------------------------------------|------------------------------------|
| Red light on                            | Camera is powered on               |
| Red and blue light alternately flashing | Waiting to connect now             |
| Blue light flashing                     | Connecting to Wi-Fi                |
| Blue light solid                        | WiFi connection succeeded          |
| Red light quickly flashing              | 1. Reset camera to factory setting |
|                                         | 2. Camera is upgrading firmware    |

Warm note: Please make sure your router is connected to Internet.

### User's Guide

#### 1. Download and Install

Go to the App Store or Google Play to search and download the "Wansview Cloud" APP on your smartphone. Or scan below QR code to get the APP.

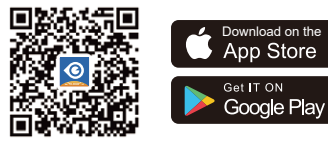

#### 2. Register Account

Open the "Wansview Cloud" APP and register an account with your email and activate it. Tips: Your password must be 8-16 characters, and contains at least the following three categories: numbers, uppercase letters, lowercase letters, or special characters.

### 3. Add Q7 Camera

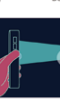

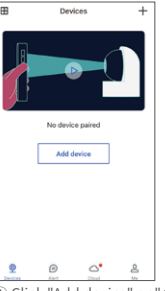

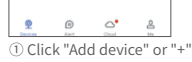

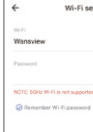

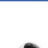

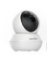

④ Wi-Fi Setup

Wi-Fi setup 

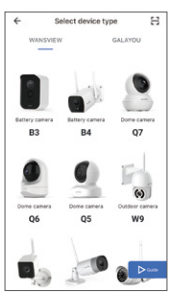

② Select the Q7 camera

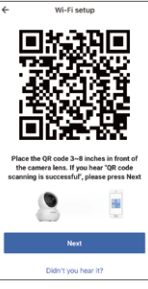

⑤ Scan the OR Code

| ÷    | Camera setup                                                                                              |
|------|----------------------------------------------------------------------------------------------------|
|      |                                                                                                    |
|      | ulio                                                                                                    |
|      | T                                                                                                    |
| Chec | k if the camera's indicator is flashing<br>Blue and Red alternatively.<br>Please confirm the power is on. |
|      | Rashing                                                                                                   |
|      | Not flashing                                                                                              |

③ Device Power On

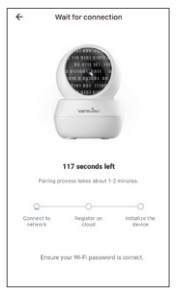

<sup>(6)</sup> Wait for Connection

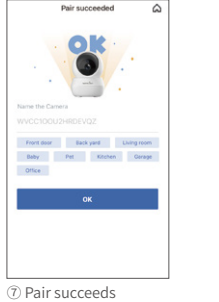

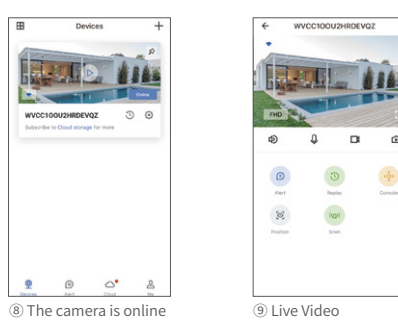

#### Tips:

1. This indoor camera only works with 2.4GHz Wi-Fi, 5GHz Wi-Fi is not supported!

2. Please put the camera near to the router during setting up the camera, after connection succeeds, you can place the camera in another place.

Devices

Note: Put the camera close to the router (3 feet) during setting up the camera.

### FAQ

#### The camera can not connect to Wi-Fi?

Please press the reset button on the camera for 5 seconds until the red light flashes quickly and the camera says "reset is successful", Please wait for about one minute, then the camera will flash blue and red light alternately and you can reconnect it now.

#### Share the camera to another account.

1. The invited member should download the Wansview Cloud app, and register a new account first.

2. The main account should open the Wansview cloud app, tap "Settings-invite family members"--press <  $\alpha_{c}^{\circ}$  --choose Country and then enter the invited member's account.

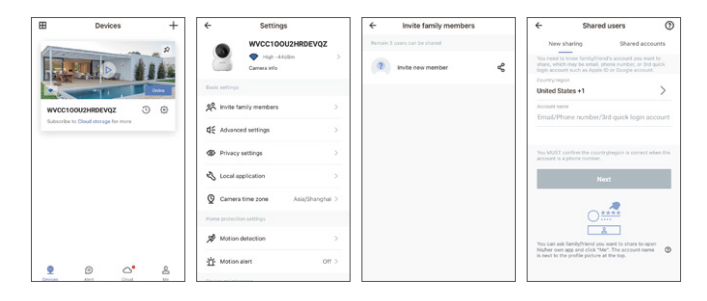

3. The invited member needs to open the Wansview cloud app and then click "Receive". If he/she doesn't receive the invitation, please close the app and then open it again.

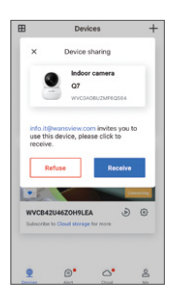

#### Where is the micro SD card slot?

Please rotate the camera head up, then you will see the micro SD card slot (capacity 8GB-128GB).

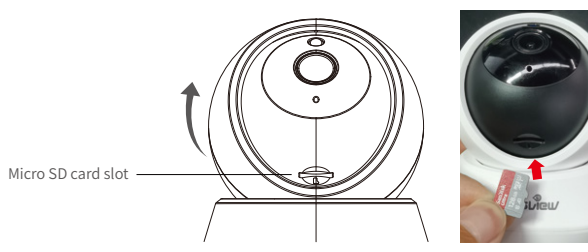

### Manufacturer: Shenzhen Viewtech Industrial Co., Ltd

Address: 206, Block 1, Shangrong Industrial Zone, No.2 Baolong Road 5, Baolong Community, Baolong District, Longgang, Shenzhen, China

### After-service: **US** service@wansview.com

### **UK** service3@wansview.com

# 

Made in China